## Sådan installeres WordPress lokalt

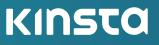

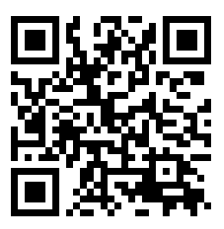

For mere information om hvordan du du vokser dit website og forretning, scan QR koden oven over eller gå til kinsta.com/dk/ebooks/

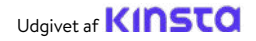

## Sådan installeres WordPress lokalt

#### Sådan installeres WordPress lokalt

## Indholdsfortegnelse

| KAPITEL 1                                                                 |    |
|---------------------------------------------------------------------------|----|
| Sådan installeres WordPress lokalt på Mac, Windows og Linux med DevKinsta | 7  |
| Download og installer DevKinsta                                           | 8  |
| Opret et lokalt WordPress-websted med DevKinsta                           | 9  |
| Nyt WordPress-websted                                                     | 10 |
| Import fra Kinsta                                                         | 11 |
| Tilpasset websted                                                         | 11 |
| Naviger på DevKinstas skærmbillede med webstedsinfo                       | 13 |
| Administrer flere websteder i DevKinsta                                   | 15 |
| Overfør dit websted til MyKinsta                                          | 16 |
| Brug Adminer til at administrere din database                             | 19 |
| Undersøg udgående e-mails fra WordPress                                   | 24 |

#### **KAPITEL 2**

| Sådan installeres WordPress lokalt på Mac og Windows med DesktopServer       | 27 |
|------------------------------------------------------------------------------|----|
| Download DesktopServer til din computer                                      | 28 |
| Start DesktopServer Installer                                                | 39 |
| Aktiver plugins og start Apache og MySQL Services                            | 31 |
| Opret et nyt udviklingssted                                                  | 32 |
| Installer og konfigurer dit WordPress-websted                                | 34 |
| Yderligere tips til brug af DesktopServer til at installere WordPress lokalt | 36 |
| KAPITEL 3                                                                    |    |
| Sådan installeres WordPress lokalt på Windows ved hjælp af WAMP              | 39 |
| Download og installer WAMP på din computer                                   | 39 |
| Kør filen Wampserver.exe for at starte installationen                        | 40 |
| Opret en ny MySQL-database                                                   | 41 |
| Installer WordPress og udpak filerne                                         | 43 |
| Pacaa dit lakala WardPross wabstad i din wabbrowsar                          | 44 |

| KAPITEL 4                                                                 |    |
|---------------------------------------------------------------------------|----|
| Sådan installeres WordPress lokalt på Mac ved hjælp af MAMP               | 46 |
| Download og installer MAMP på din computer                                | 46 |
| Start MAMP og start dine servere                                          | 47 |
| Opret din database og opdater dine brugeroplysninger                      | 49 |
| Installer WordPress og besøg dit websted fra Localhost                    | 51 |
| KAPITEL 5                                                                 |    |
| Sådan installeres WordPress lokalt on Mac, Windows, and Linux Using XAMPP | 54 |
| Download og installer XAMPP på din computer                               | 54 |
| Vælg de komponenter, du vil installere                                    | 55 |
| Start XAMPP Kontrolpanel og test din server                               | 56 |

| Konklusion                                                         | 59 |
|--------------------------------------------------------------------|----|
| Installer WordPress lokalt ved at besøge dit websted i din browser | 58 |
| Download WordPress og opret en database                            | 57 |

Lokal udvikling er en fantastisk måde at bygge og fejlfinde offline i et sikkert miljø, der ikke bruger nogen hostingressourcer.

Der er flere grunde til, at lokal udvikling kan være en fordel for dig. Uanset om du vil teste nye funktioner, eksperimentere med udviklingsprojekter eller bygge et WordPress-websted, før du sender det live, kan en lokal WordPress-installation hjælpe dig med det. Hvis du rejser og ikke har adgang til Wi-Fi, kan du bruge en lokal installation til at fortsætte med at arbejde. En lokal installation kan også være hurtigere, når det kommer til at manipulere filer.

Du kan installere WordPress lokalt med nogle få enkle trin.

For at gøre det skal du have en lokal AMP-stack opsat på din maskine. I tilfælde af WordPress står AMP for Apache, MySQL og PHP. Dette er den software, der er nødvendig for at efterligne, hvad en administreret WordPress-host ville køre for dig på sin webserver.

I denne e-bog lærer du, hvordan du installerer WordPress lokalt på Windows, Mac og Linux ved hjælp af DevKinsta, DesktopServer, XAMPP, WAMP eller MAMP.

#### KAPITEL 1

## Sådan installeres WordPress lokalt på Mac, Windows og Linux med DevKinsta

DevKinsta er Kinstas helt eget lokale udviklingsværktøj til WordPress. Du kan bruge DevKinsta til at oprette lokale WordPress-websteder med et enkelt klik. Dens funktioner inkluderer avancerede databaseog e-mail-administrationsværktøjer samt en fuld integration med MyKinsta.

DevKinsta er helt gratis, selvom du ikke er Kinsta-kunde. Det er tilgængeligt til macOS, Windows og Ubuntu Linux. DevKinsta bruges også i øjeblikket af mere end 10.000 udviklere, webdesignere og freelancers.

At være i stand til at trække websteder hostet med Kinsta, skubbe dem til iscenesættelse og oprette et lokalt miljø har gjort mit liv såååå meget nemmere. At gennemgå plugins/temaer og evigt at lægge dem på domæner er nu fortid. Selvom du ikke er hosted hos Kinsta, vil jeg anbefale værktøjet.

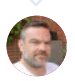

Ben Townsend LayerWP Her er et par nøglefunktioner:

- Oprettelse af WordPress-websted med ét klik med multisite- og WP-CLI-understøttelse.
- En moderne stack drevet af Nginx, MySQL og de nyeste versioner af PHP
- MyKinsta-integration, så du kan importere Kinsta-hostede websteder og skubbe ændringer til Kinsta
- Databasehåndtering med Adminer
- SMTP-server og e-mail-capture tool til at inspicere udgående e-mails

### Download og installer DevKinsta

For at komme i gang skal du downloade den seneste version af DevKinsta. Værktøjet er tilgængeligt på 10 forskellige sprog, som alle kan findes ved at skifte mellem sprogindstillingen i footeren.

- For at installere DevKinsta på macOS skal du åbne .dmgfilen og trække DevKinsta-appen ind i mappen Programmer.
   Dobbeltklik på DevKinsta i mappen Programmer.
- For at installere DevKinsta på Windows skal du dobbeltklikke på DevKinsta eksekverbare (.exe) og gå gennem installationsguiden.
- For at installere DevKinsta på Ubuntu skal du downloade
   .deb-pakken og installere den. Dette kan gøres på kommandolinjen eller med dit foretrukne pakkeinstallationsprogram.

Når du starter DevKinsta for første gang, vil Docker Desktop blive installeret som en afhængighed. DevKinsta bruger Docker Desktop til at skabe containeriserede WordPress-miljøer. Under DevKinsta-installationsprocessen kan du se en pop opmeddelelse, der siger, "Docker Desktop har brug for privilegeret adgang." Hvis du ser den meddelelse, skal du klikke på **Okay** og angive password til din brugerkonto, så Docker Desktop kan installeres korrekt.

Når du har angivet password til installationen, installerer DevKinsta Docker Desktop sammen med nogle Docker-billeder. Installationen kan tage noget tid afhængig af hastigheden på din internetforbindelse, så du er velkommen til at gå væk fra computeren et stykke tid.

### Opret et lokalt WordPress-websted med DevKinsta

DevKinsta understøtter tre metoder til at oprette et lokalt Wordpress websted.

Bemærk: Under oprettelsesprocessen for webstedet kan du blive bedt om at angive dit bruger password eller bekræfte tilladelser afhængigt af din version af macOS eller Windows. På nogle operativsystemer kræver DevKinsta udvidede tilladelser for at skrive dit websteds filer til disk.

- Nyt WordPress-websted: Opret et lokalt websted med standard-hosting-stack bestående af Nginx, MySQL, PHP 7.4 og den seneste version af WordPress.
- Importer fra Kinsta: Klon et websted hostet på Kinsta til din lokale computer med blot et par klik. Når du er færdig med dit arbejde, kan du endda skubbe ændringer tilbage til et Kinsta scenemiljø.
- Tilpasset websted: Opret et lokalt websted med en tilpasset hosting stack. Med denne mulighed kan du vælge din foretrukne PHP-version, angive dit databasenavn og aktivere WordPress multisite.

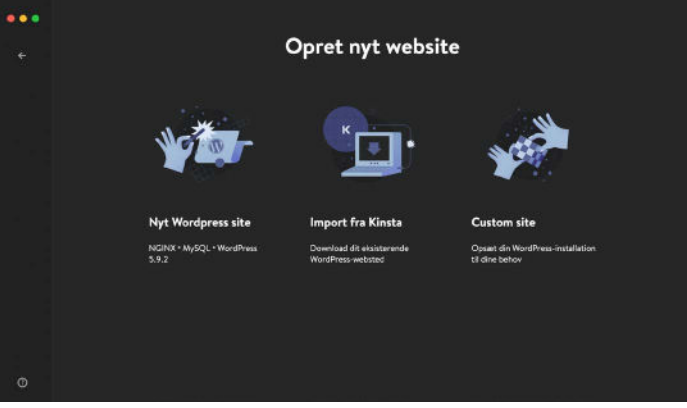

DevKinsta har tre metoder til at oprette lokale WordPress-websteder.

Her er et nærmere kig på hver mulighed for oprettelse af websted.

#### Nyt WordPress-websted

For at komme i gang skal du vælge indstillingen Nyt WordPresswebsted. For denne hjemmeside oprettelsesmetode skal du blot angive et webstedsnavn, WordPress-administrator brugernavn og WordPress administrator password. Når du har udfyldt disse tre felter, skal du klikke på **Opret Site**.

| ••• | Nyt Wordpress site                       |  |
|-----|------------------------------------------|--|
|     | Navo på site<br>kinstellfe               |  |
|     | WordPruss admin brugarnavn               |  |
|     | kinstellfe<br>WordPress admin password © |  |
|     |                                          |  |
|     | Opretsile                                |  |
|     |                                          |  |

Opret et nyt WordPress-websted i DevKinsta.

#### Import fra Kinsta

Den anden mulighed er at importere et webstedsmiljø, der allerede er hostet på Kinsta. For at gøre dette skal du klikke på Import fra Kinsta og angive dine MyKinsta loginoplysninger.

Når du er logget ind, skal du vælge det Kinsta-miljø, du vil klone til din lokale computer. DevKinsta understøtter både live- og scenemiljøer på Kinsta, så sørg for at vælge det rigtige.

Når du har klikket på et miljø, skal du angive, om webstedet er en multisite-installation, og klik på **Importer Site** for at begynde at klone dit websted.

|   | Import fra                    | Kinsta            |
|---|-------------------------------|-------------------|
|   | kinstalife + Live             | KINSTO            |
|   | PRIMARY URL<br>Kinstallfe.com |                   |
|   | SITE TYPE<br>WordPress        |                   |
|   | WordPress multisite           |                   |
|   | Ingen multisite Subdomaan     | ne Undermappe     |
|   | Annu                          | uler Importer üte |
| 0 |                               |                   |

Klon dit live-websted med funktionen "Importer fra Kinsta".

#### Tilpasset websted

Med den tredje mulighed kan du konfigurere specifikke indstillinger for din lokale WordPress-installation.

Her er de indstillinger, du kan justere med Tilpasset Websted:

- Navn på websted
- PHP-version (PHP 7.2, 7.3, 7.4, 8.0)
- Database navn
- Aktiver HTTPS
- WordPress websteds titel
- WordPress Admin Email
- WordPress Admin brugernavn
- WordPress Admin password
- WordPress Multisite Mode

| + |                                                                                                    | Custo          | om site           |                             |
|---|----------------------------------------------------------------------------------------------------|----------------|-------------------|-----------------------------|
|   |                                                                                                    |                |                   |                             |
|   | Testaffedk                                                                                         |                |                   |                             |
|   |                                                                                                    |                |                   |                             |
|   |                                                                                                    |                |                   |                             |
|   | services<br>Weavent type<br>Moner HTTS<br>Weater HTTS<br>Weater HTTS<br>Weater HTTS<br>Weater HTTS |                | Wood Prints works | Dordansov<br>konzelsk       |
|   | koutatifack                                                                                        |                | 593               |                             |
|   | WordPress admin a mail                                                                             | WordProsenders | n bragemen        | Aur Drass admin personnel @ |
|   | info@kinssffeck.keal                                                                               | admin          |                   |                             |
|   |                                                                                                    |                |                   |                             |
|   |                                                                                                    |                |                   |                             |
|   |                                                                                                    |                |                   | Contra                      |
|   |                                                                                                    |                |                   |                             |

Tilpas en lokal WordPress-installation med DevKinsta.

Når du har konfigureret dine ønskede indstillinger, skal du klikke på **Opret site** for at starte oprettelsesprocessen for webstedet.

### Naviger på DevKinstas skærmbillede med webstedsinfo

Når du har oprettet et websted, vil du se skærmen med Webstedsinfo. Hvert websted, der er oprettet i DevKinsta, har sin egen side med **webstedsinfo**. Tænk på denne skærm som missionskontrol-dashboardet til dit lokale WordPress-websted.

Inden for **webstedsoplysninger** kan du finde nyttige oplysninger såsom webstedsidentitetsoplysninger, PHP-version, WordPress-version, SSL-tilstand, databaselegitimationsoplysninger og websteds hostnavn.

Skærmbilledet **Webstedsinfo** har også praktiske knapper til at åbne dit lokale websted i en webbrowser, skubbe et websted til et Kinstascenemiljø, starte Adminer til databasestyring og få adgang til WordPress-admin-dashboardet for din lokale WordPress-installation.

Lad os gennemgå de vigtigste aspekter af hver sektion af webstedsinfo-skærmen.

| Website info                                                             | 4.00                                                                   | ·)(house)                | Orlabere manager                    | NT Advant |  |
|--------------------------------------------------------------------------|------------------------------------------------------------------------|--------------------------|-------------------------------------|-----------|--|
| -                                                                        | SITE TYPE<br>WordPress 3,9,3                                           | STEHOST<br>HIS STRAND    |                                     |           |  |
| Altradi                                                                  | savn på ette<br>konstitud<br>Dafadasit<br>Manaŭit<br>Stre str<br>Manaŭ | WESLETVER<br>NGNS        | Prift Ng<br>74<br>Assessfields      |           |  |
| <b>SSL og HTTPS</b><br>Forhelm ell waterook sikkel-ted med SSL av Hiller | entres<br>COM                                                          |                          |                                     |           |  |
| Detabase<br>To dee positiespecto dations (surger to:                     | 1051<br>137841                                                         | 9587<br>18391            | DATABASENAVN<br>kovasifis <b>da</b> |           |  |
|                                                                          | SBUCTONA/H<br>reat                                                     | NASSADED<br>24904443175# |                                     |           |  |
|                                                                          | Nation<br>Anatomought instaal                                          |                          | COMPLET<br>MILLS                    |           |  |

Skærmbilledet "Site Info" i DevKinsta.

Øverst på skærmbilledet **Site Info** har du generelle oplysninger om dit WordPress-websted. For udviklere er **Site Path** og **Site Host** særligt nyttige.

**Site Path** henviser til placeringen af WordPress-installationen på det lokale filsystem. Du kan klikke på mappeikonet for at gå direkte til mappen og begynde at redigere temaer, plugins og mere.

**Site Host** er et tilpasset **.local**-domænenavn (f.eks. https:// kinstalife.local), som du kan bruge til at få adgang til et lokalt WordPress-websted i en webbrowser.

**SSL- og HTTPS**-sektionen indeholder en HTTPS-skift, som automatisk genererer et <u>SSL-certifikat</u> til dit lokale WordPresswebsted og giver dig adgang til webstedet via HTTPS.

**Databasesektionen** viser databaseindstillingerne for dit lokale WordPress-websted. Dette er nyttigt, hvis du vil have adgang til din WordPress-database via MySQL-kommandolinjeværktøjet eller et tredjeparts-databasestyringsværktøj.

Til sidst viser **WordPress**-sektionen din WordPress Core-version og multisite-tilstandsstatus. Og der er endda en skifte til at aktivere WP\_DEBUG-tilstand for at fejlfinde dit WordPress-websted.

### Administrer flere websteder i DevKinsta

For bureauer og udviklere, eller enhver, der arbejder på flere projekter på én gang, kan DevKinsta bruges til at implementere og administrere flere lokale WordPress-websteder. Hvert lokale WordPress-websted, der administreres af DevKinsta, kører i sit eget containermiljø. Dette betyder, at hvert websted har sin egen tilpassede PHP-version, WordPress-version, e-mail-indbakke og mere.

For at se din DevKinsta-sideliste skal du klikke på webstedets ikon i venstre sidebar.

|   | Website info                                                                                                    | Asarda                                      | ) ( <b>Ratér</b> ) (        | Datatasa managar 🛛 😡       |  |
|---|----------------------------------------------------------------------------------------------------|---------------------------------------------|-----------------------------|----------------------------|--|
|   |                                                                                                    | STETITE<br>WordPage 5.5.3                   | SITE NOST<br>Mignifikeratik |                            |  |
|   | Hele and Hele<br>and the second second second second second second second second second second second second second second second<br>second second second second second second second second second second second second second second second second | save of sta<br>society<br>backlot<br>Narido | WERSEMER<br>Mänk            |                            |  |
|   |                                                                                                    | site sti<br>Alemi                           | Co-Orata publici            | kine gali fan de           |  |
|   | <b>SSL og HTTPS</b><br>Forholde at veitetetet ekkerhed med 554 samblast                                                                                                    | ****                                        |                             |                            |  |
|   | <b>Database</b><br>Se tim gradingenia tatanatyrninger ber                                                                                                    | H017<br>177.03-1                            | 2081<br>15981               | DATABASENARM<br>Breakfieds |  |
|   |                                                                                                    | BRUSEINGON<br>Not                           | РАЗУКОВО<br>2.00Сардуу37540 |                            |  |
| 0 |                                                                                                    | BUHD<br>SuntayaphDopogika                   |                             | 1709918.55<br>64350        |  |

Implementer flere WordPress lokale miljøer med DevKinsta.

På denne skærm kan du se en liste over alle dine lokale WordPresswebsteder. For at tilføje en anden skal du klikke på knappen **Opret nyt**.

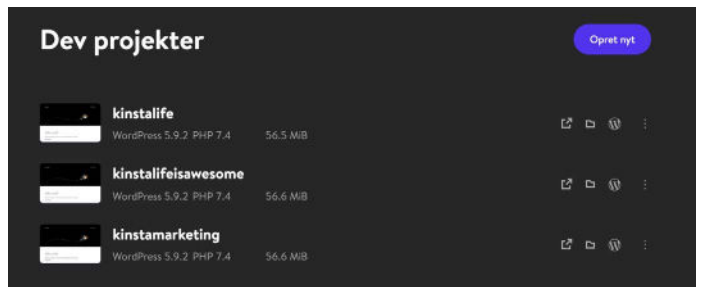

Administrer flere lokale WordPress-websteder med DevKinsta.

### Overfør dit websted til MyKinsta

Hvis dine WordPress-websteder er hostet på Kinsta, gør DevKinsta det nemt at skubbe ændringer online til et Kinsta-scenemiljø.

DevKinsta tilbyder en nem måde at oprette og administrere dit websted på. Hvad mere er, du kan skubbe det live til din Kinsta-server med et enkelt klik.

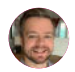

Tom Rankin WPKube For at skubbe et lokalt websted til Kinsta skal du klikke på knappen **Push site** på din side med **webstedsinfo**.

| ٥ | Website info                                                                | Asen star Putri star Database mareager (MP,Addeb)                                                                               |
|---|-----------------------------------------------------------------------------|----------------------------------------------------------------------------------------------------|
| 0 | My Account                                                                  | STE TOP<br>WorkTwis 3.5 STE Hand<br>Handreich Statt<br>workfiel<br>Dataaste<br>Market<br>STE STE<br>Jours' De Greetpadischeadly |
|   | <b>SSL og HTTPS</b><br>Forbodins dit webstocks sikkerhed med 550, constikut | нттэ                                                                                                    |

Skub dit lokale WordPress-websted til et Kinsta-scenemiljø.

Du kan blive bedt om at indtaste dine MyKinsta-legitimationsoplysninger.

Vælg derefter et målsted at skubbe til. Husk, at denne proces vil overskrive indholdet af det aktuelle scenemiljø, hvis der findes et.

|   | Skub ændringer                                     | til Kinsta |
|---|----------------------------------------------------|------------|
|   | Vælg mil-site                                      | KINSTO     |
|   | BEMOTE ONIGIN<br>Kestalih<br>Kanzalih + Staging    |            |
|   |                                                    |            |
|   | AWESOME COMPANY                                    |            |
|   | + Create new environment                           |            |
|   | + Create new environment                           |            |
|   | WooCommerce Course<br>WooCommerce Course • Steping |            |
|   | edutest-cloudfront                                 |            |
| • | context-clouefront + Staging                       |            |

Vælg et scenemiljø at skubbe ændringer til.

| * | Skub æn        | dringer     | er til Kinsta |  |
|---|----------------|-------------|---------------|--|
|   | Bekræft ændrin | •**         | KINSTO        |  |
|   |                | No. Account |               |  |
|   |                |             | -             |  |
|   | 000            |             |               |  |
|   |                |             |               |  |
|   |                |             |               |  |
|   |                |             |               |  |
|   |                |             |               |  |
|   |                | 306.048     |               |  |
|   |                | 573.68      |               |  |
|   |                |             |               |  |
|   |                |             |               |  |
|   |                |             |               |  |
|   |                |             |               |  |
|   |                |             |               |  |
| • |                |             |               |  |

Bekræft handlingen "Push site".

Klik til sidst på **Push site** for at bekræfte handlingen. Når du har skubbet dit lokale WordPress-websted til Kinsta, kan du se webstedet via scenemiljøets URL. Når du er klar, kan du skubbe iscenesættelse til live i MyKinsta.

Se, hvor nemt det er at skubbe iscenesættelse til live i vores gratis MyKinsta-demo

### Brug Adminer til at administrere din database

DevKinsta leveres med et let databasestyringsværktøj kaldet Adminer. Ligesom phpMyAdmin, som vi bruger til websteder hostet på Kinsta, giver Adminer dig en webgrænseflade til at redigere databasetabeller, køre databaseforespørgsler, importere og eksportere backups og mere.

For at starte Adminer skal du klikke på knappen **Database Manager** øverst på siden med **webstedsinfo**. Adminer åbnes derefter i din standard webbrowser.

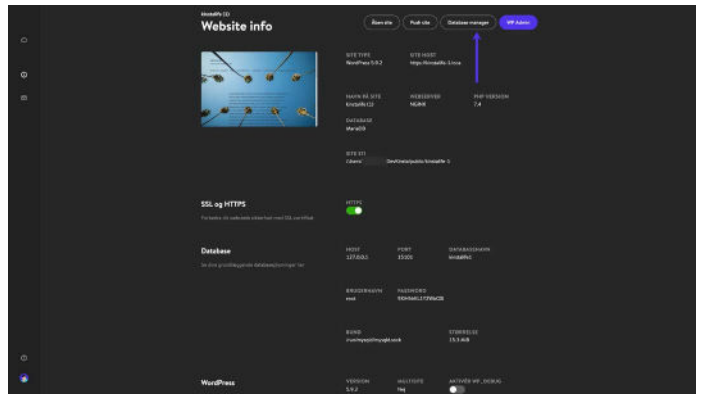

Klik på "Database Manager" for at få adgang til Adminer i DevKinsta.

Efter at have startet Adminer, vil du se din WordPress-databases tabeller. Skærmbilledet nedenfor viser databasen for vores "kinstalife" testside. Under **table** kolonnen kan du se standard WordPress-tabeller som **wp\_comments**, **wp\_posts** osv.:

| 000.000                    |          |               | 100 100 1  |               |          | 16659               |             |                | 6        |                 |       | 0       |             |
|----------------------------|----------|---------------|------------|---------------|----------|---------------------|-------------|----------------|----------|-----------------|-------|---------|-------------|
| DR (sharefu                | 1        | Nyson<br>Data | base: kin  | stalife       |          |                     |             |                |          |                 |       |         | ine<br>Jour |
| EXPORT CREAT               | TE TABLE | ALTE          | N DATABASE | DATABASE SC   | HEMA     | PANALEOIS           |             |                | -        |                 | 1     | SEARCH  |             |
| wp_comments<br>wp_comments | SILECT   | -             | Table      |               | Franks   | falletion           | Data Landik | forder ( anoth | Data Das | Auto Incontract | here  | Connect |             |
| pjaptians<br>pjaptians     | NUECT    | 0             | wp_comm    | sentmeta      | 311008   | w/limb4,unicode,cl  | 16,204      | 32,768         |          | 1               |       |         |             |
| ip,posts<br>ip termineta   | SPLECT   | ۵             | wp_comm    | vents         | innolis  | utfilmb4_unicode_ci | 16,384      | 81,920         |          | 1               | -1    |         |             |
| p_terms                    | SELECT   | 0             | wp_links   |               | Swe05    | utilimb4_unicode_cl | 10,304      | 16.584         | •        | 1               | - 118 |         |             |
| p_term_taxonomy            | SELECT   |               | wp_paste   | reta          | 399008   | utbre4,uncode,c     | 16,254      | 32,788         |          |                 | - 7   |         |             |
| p_users                    | select   |               | wp_posts   |               | 3vioD8   | wfflwid4,unicode_ci | 15,264      | 65,536         |          |                 | -1    |         |             |
|                            |          | 0             | wp_terms   | meta          | inno08   | v/Strb4_unicode_0   | 16,854      | 32,768         |          |                 |       | 1       |             |
|                            |          | 0             | wp_term    | relationships | innolis  | utfinbl,uncode,c    | 15,304      | 32,758         |          |                 | -1    |         |             |
|                            |          | ٥             | wp_term    | taxonomy      | innoliti | utfint4_unicode_ci  | 15,304      | 32,768         |          | 1               | +1    |         |             |
|                            |          |               | wp_usern   | nota          | irro08   | utfimb4_unicode_ci  | 15,354      | 32,768         | •        | 16              | - 15  |         |             |
|                            |          | 0             | wp_users   |               | 311005   | utflimb4_unicode_cl | 18,354      | 49,152         | •        | 1               | -1    |         |             |
| anguage: Topon             |          |               | 1211053    |               | 11608    | onnes/general,ti    | 196,608     | 456,752        | 0        |                 |       | _       |             |

WordPress-database i Adminer.

For at redigere en databasepost, klik på den ønskede tabel. For eksempel, hvis vi ønsker at redigere hjemmesiden og webstedets URL på vores WordPress-websted, kan vi klikke på **wp\_options**-tabellen.

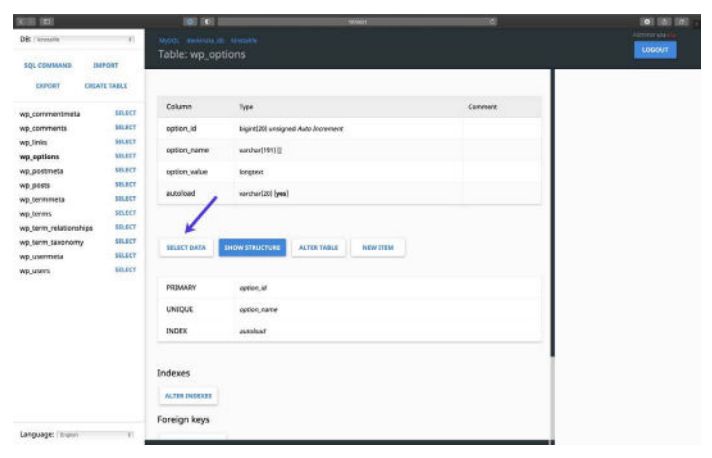

Klik på "Vælg data" for at redigere dine WordPress-databasetabeller.

På denne side kan vi redigere **option\_value** for **siteurl** for at opdatere webstedets URL på vores WordPress-websted, og det samme kan også gøres for hjemme-URL'en.

| (K) (K)               | 10       | 100       | (6)               | 12/00/1            |                                                                                                    | 10 I     | (o) (b) (b) ; |
|-----------------------|----------|-----------|-------------------|--------------------|----------------------------------------------------------------------------------------------------|----------|---------------|
| DB: (Annuality        |          |           |                   |                    |                                                                                                    |          | Annone Anno   |
| SQL COMMAND IN        | TRONT    | Select: w | p_options         |                    |                                                                                                    |          |               |
| EXPORT CREA           | TE TABLE | -         | "sp.aptions" LDGT | 58 Edit            |                                                                                                    |          |               |
| wp_commentmeta        | SELECT   | SPURTON   | A SHOW STRUCT     |                    | W TTEM                                                                                                    |          |               |
| wp_comments           | SHLACT   | Caluar .  | Sec. Sec.         | Limit Text lacoth  |                                                                                                    |          |               |
| wp_links              | SILAT    | senses    | starce set        | tent restrings     | 10000                                                                                                    |          |               |
| wp_options            | MILECT   |           |                   | 50 - 100 -         | CELEDI                                                                                                    |          |               |
| wp_postmeta           | SELECT   |           |                   |                    |                                                                                                    |          | •             |
| wp_posts              | SULECT   |           |                   |                    |                                                                                                    |          |               |
| wp_comments           | SELECT   | C Mastry  | option_id         | option_name        | option_value                                                                                                    | beeloous |               |
| wp term relationships | SPLECT   | i sett    | 1                 | steuri             | Hits //Newsatte.leval                                                                                                    | yes      |               |
| wp_term_taxonomy      | SILECT   | 10.000    |                   | -                  | Inter (Discouting Second                                                                                                    | 124      |               |
| wp_usermeta           | SILECT   | - · · · · | 1                 | NOTE               | THE PARTY OF THE PARTY OF THE P | yes      |               |
| wp_users              | BILBET   | c edit    | 3                 | biogname           | kinstallife                                                                                                    | yes      |               |
|                       |          | - eek     | 4                 | biogdescription    | just another WordPress site                                                                                                    | yes.     |               |
|                       |          |           | 5                 | users_con_register |                                                                                                    | yes      |               |
|                       |          |           | 6                 | admin_email        | Infa@kinuta@fa.local                                                                                                    | yes.     |               |
|                       |          |           | 7                 | start_of_wook      | 1                                                                                                    | ym       |               |
|                       |          |           | 8                 | use_balanceTags    | 8                                                                                                    | yes.     |               |
|                       |          |           | 9                 | use, seviles       | 10                                                                                                    | yes      |               |
|                       |          | -         | 10                | require,rume,enal  | 1                                                                                                    | ym       |               |
| Language: / thunky    |          | C 100     | n                 | comments work      | 1                                                                                                    | VPS      |               |

Rediger en WordPress-database "option\_value" med Adminer.

Adminer understøtter også databaseimport og -eksport. Dette er nyttigt til at arbejde med database backup-filer som dem, vi inkluderer med downloadbare backups.

For at importere en databasefil skal du klikke på **Importer** i øverste venstre hjørne af Adminer. Klik på **Vælg filer** for at vælge en database backup, og klik på **Udfør** for at starte importprocessen. Adminer understøtter både rå **.sql-filer** såvel som komprimerede **.sql.gz-filer**.

| (KIII) (KI)                                                                                                    |                                                                                 | 101100                                                           | 10/401   |             | 101(0110) -    |
|----------------------------------------------------------------------------------------------------|---------------------------------------------------------------------------------|------------------------------------------------------------------|----------|-------------|----------------|
| DB: / Invensitie                                                                                                    |                                                                                 |                                                                  |          |             | AUTORE ADDRESS |
| SQL COMMAND IN                                                                                                    | PORT -                                                                          | Import                                                           |          |             | KONDUT         |
| ENPORT CREAT                                                                                                    | TETABLE                                                                         | File upload<br>SOLLog (c 2001) - Channelling - Soliton satisfier | PARTINE. | From server |                |
| wg, commentantia<br>wg, commentantia<br>wg, cystans<br>wg, cystans<br>wg, cystans<br>wg, commercia<br>wg, commercia<br>wg, commercia<br>wg, commercia<br>wg, commercia<br>wg, commercia<br>wg, commercia | SULEY<br>BURY<br>BURY<br>BURY<br>BURY<br>BURY<br>SULEY<br>SULEY<br>BURY<br>BURY | Step on error S Show only errors                                 |          |             |                |
| Language:   Expon                                                                                                    |                                                                                 |                                                                  |          |             |                |

Importer en database backup med Adminer.

For at eksportere en komplet database backup skal du klikke på **Eksporter** i øverste venstre hjørne af Adminer. Vælg **gzip** for outputformatet, **SQL** for databaseformatet, og lad de øvrige indstillinger være som de er. Klik på **Eksporter** for at starte backupprocessen.

Adminer vil derefter eksportere din WordPress-database til en komprimeret **.sql.gz-fil**.

| (KIII) (KI                |           | 101 101 1       |                         | 10/001             |         | 101 (6) (6) - |
|---------------------------|-----------|-----------------|-------------------------|--------------------|---------|---------------|
| DB: / Innessille          | -30       |                 |                         |                    |         | Logoly        |
| SQL COMMAND IN            | TRON      | Export: kinstal | ite .                   |                    |         |               |
|                           | TE TABLE  | wp              |                         |                    |         |               |
| wp_commentmeta            | SILICT    | Dutput          | O obec O reve @ brib    |                    |         |               |
| wp_links                  | -         | Formut          | @ sqLO CSKO CSKO        | TSW                |         |               |
| wp_options<br>wp_postmeta | SBLEET    | Database        | 1 🖬 Routere             | s 🖬 tvens          |         |               |
| wp_posts                  | SULACT    | Tables          | TRADISTRATE TO A AND IN | orement 🖬 Triggers |         |               |
| wp_termineta<br>wp_terms  | SELECT    | Deta            | ( ABINT 2)              |                    |         |               |
| wp_term_relationships     | SR.ECT    |                 |                         |                    |         |               |
| wp_term_taxonomy          | \$51.5 CT | EXPORT          |                         |                    |         |               |
| wp_usemeete               | 561.647   |                 |                         |                    |         |               |
| wp_users                  | BILECT    | Tables          |                         |                    | Data 🖬  |               |
|                           |           | and constants   | 0                       |                    | • 5     |               |
|                           |           | N9_comments     |                         |                    | -15     |               |
|                           |           | wp,links        |                         |                    | •5      |               |
|                           |           | wp_aptions      |                         |                    | - 118 🔁 |               |
|                           |           | Malansana 🖬     |                         |                    | -25     |               |
|                           |           | Stretter 🖸      |                         |                    | - 2 55  |               |
|                           |           | 🖬 wajarmanasa   |                         |                    | 15      |               |
| Language, Engine          |           |                 |                         |                    |         |               |

Eksporter en database backup fra Adminer.

Endelig understøtter Adminer udførelse af SQL-kommandoer, hvilket betyder, at du kan køre databaseforespørgsler på din WordPress-database. For eksempel, hvis du prøver at finde mængden af automatisk indlæste data i din database, kan du køre nedenstående SQL-kommando i Adminer.

```
SELECT SUM(LENGTH(option_value)) as autoload_size
FROM wp_options WHERE autoload='yes';
```

For at køre en databaseforespørgsel skal du klikke på **SQL Command** i øverste venstre hjørne af Adminer. Angiv en databaseforespørgsel, og klik på **Udfør** for at køre kommandoen.

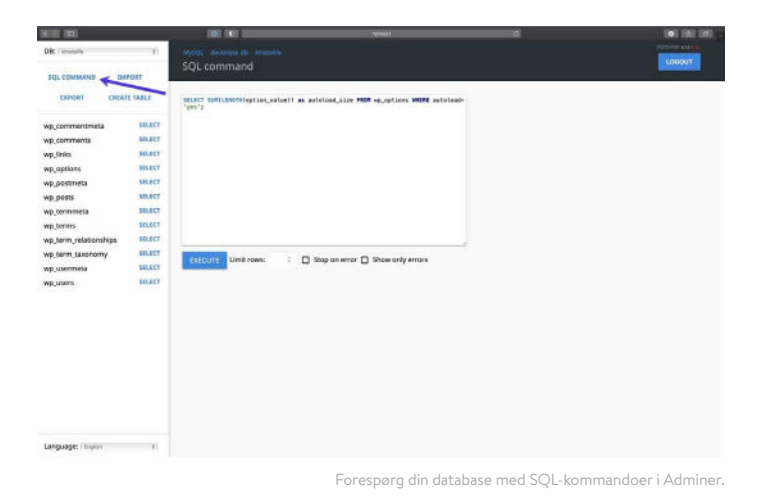

Med DevKinstas Adminer-integration har du avanceret kontrol over din WordPress-database.

Uanset om du har brug for at redigere databasetabeller, importere eller eksportere backups eller køre komplekse SQL-kommandoer, har DevKinsta dig dækket!

### Undersøg udgående e-mails fra WordPress

DevKinsta inkluderer en indbygget SMTP-server og e-mail-capture tool. Dette betyder, at dine lokale WordPress-websteder kan sende udgående e-mails som et live-produktionssted. Men i dette tilfælde vil sendte e-mails blive fanget og gemt i DevKinstas e-mail-indbakke. Dette giver dig det bedste fra begge verdener: Du kan bruge DevKinsta til at teste udgående e-mail-funktionalitet til marketing automation workflows, WooCommerce-ordrebekræftelser og mere uden at spamme dine besøgendes og kunders e-mail-indbakker.

For at få adgang til DevKinstas e-mail-indbakke skal du klikke på e-mail-ikonet i venstre sidebar.

| 6 | Website info                                                      | - Alem etc                  | ) <b>(100</b> )       | Define range (1973-1997) |
|---|-------------------------------------------------------------------|-----------------------------|-----------------------|--------------------------|
|   |                                                                   | SITE TITL<br>NotPres 53.3   | STE HOIT<br>HOLENHOOT |                          |
|   |                                                                   | Home of any<br>Hermitic (1) |                       |                          |
|   |                                                                   | waata<br>uru m<br>Aana Da   |                       |                          |
|   | SSL og HTTPS<br>Forsiere af versener efter het met Statuert felse | urna<br>O                   |                       |                          |
|   | Database<br>Se its postagonis desinaryoings fai                   |                             |                       | (Minan)(Mina)<br>Minanis |
|   |                                                                   |                             | NUMBER (1799-028      |                          |
|   |                                                                   | 8250<br>Tasihyadilinyadila  |                       | 970998331<br>133 Mai     |
|   |                                                                   |                             |                       |                          |
|   | WardPress                                                         |                             |                       | Antivela ver polavia     |

DevKinsta inkluderer en indbygget SMTP-server og e-mail-fangstværktøj.

l e-mail-indbakken vil du se en liste over udgående e-mails, der blev fanget. På skærmbilledet nedenfor kan du se en udgående e-mail fra vores "kinstalife" testside:

from our "kinstalife" test site:

| <sub>kinstalfe2</sub><br>Indbakke | Aben site Push site Database manager WP Admin                                            |
|-----------------------------------|------------------------------------------------------------------------------------------|
| WordPress                         | New WordPress Site Your new WordPress site has been successfully set up 2 6 minute 738 B |

En udgående e-mail i DevKinstas e-mail-indbakke.

For at inspicere en udgående e-mail skal du blot klikke på den. I hver e-mail giver DevKinsta dig mulighed for at inspicere "fra"adressen, "til"-adressen, body content, leveringstidspunkt og mere.

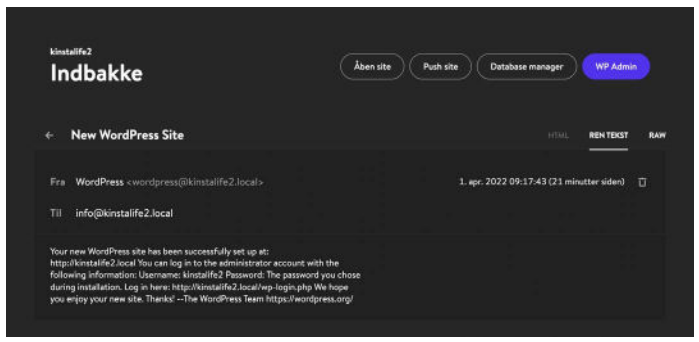

DevKinsta e-mail indbakke visningstilstande.

Du kan også vælge at vise e-mailen i HTML-, almindelig teksteller raw-tilstand. HTML-tilstanden er nyttig til at teste HTMLe-mail-skabeloner, mens Raw-tilstanden lader dig inspicere e-mail-headers som MIME-Version og X-Mailer direkte.

For at lære mere om DevKinsta, sørg for at tjekke vores officielle fællesskabsforum, læse DevKinsta-dokumentationen og se vores nyttige DevKinsta-tutorialvideoer på YouTube.

#### Og hvis du ikke allerede har gjort det, så download DevKinsta.

DevKinsta er et fremragende gratis lokalt WordPress-udviklingsværktøj. Jeg er stor fan af Kinsta - både deres hosting og de mennesker, der driver den. Dette værktøj har gjort min lokale/produktsynkronisering super nem.

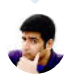

Ahmad Awais

#### KAPITEL 2

# Sådan installeres WordPress lokalt på Mac og Windows med DesktopServer

DesktopServer er et fantastisk WordPress-produkt fra ServerPress, som kan gøre installation af WordPress lokalt på Mac og Windows til en leg.

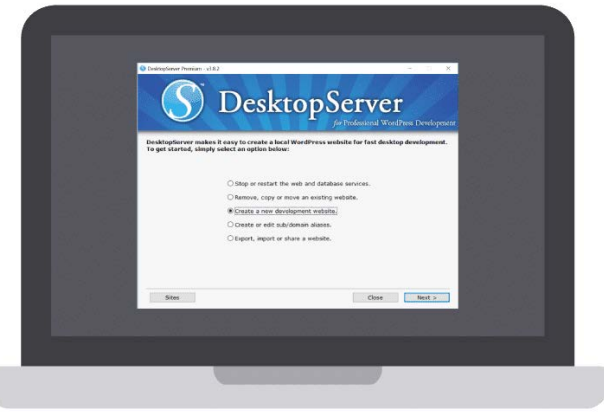

Skærmen DesktopServer

Du kan starte en ny udviklingsinstallation på få sekunder med et enkelt klik på en knap. Dette værktøj understøtter også fuldt ud multisite og WP-CLI. ServerPress har både en gratis version og en premium version, sidstnævnte koster 99,95 USD om året. Premium-versionen indeholder et par avancerede funktioner, såsom:

- Multisite support
- Import og eksport af tredjeparts backups
- Udrulning direkte til dit live-websted
- Omgå alle login-plugins

Du kan vælge, hvilken version der passer dig bedst afhængigt af dine behov. Hvis du bare skal lave nogle hurtige tests, fungerer den gratis version godt.

### Download DesktopServer til din computer

For at installere WordPress lokalt skal du downloade DesktopServer fra deres hjemmeside. Der er både en Windows-version og en Mac-version. Til dette eksempel bruger vi Windows-versionen.

På hjemmesiden skal du klikke på knappen **Free download** i øverste højre hjørne (eller **Buy Premium**, hvis det er det, du foretrækker):

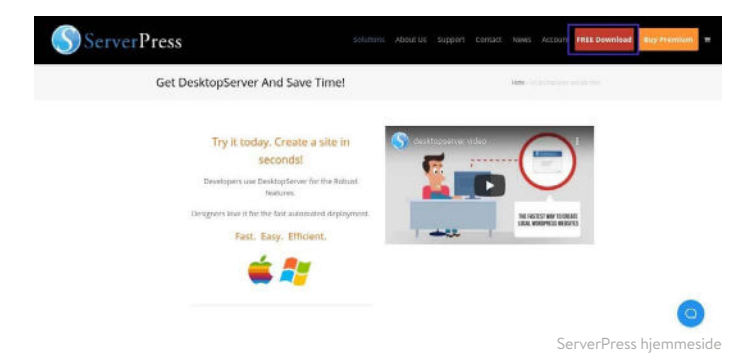

Dette vil automatisk begynde at downloade .zip-filen til din computer.

### Start DesktopServer Installer

Når filen er færdig med at downloade, er næste trin at starte DesktopServer installationsprogrammet. Før du gør det, skal du udpakke den fil, du lige har downloadet. Dette kan tage et par minutter at fuldføre.

Når det er færdigt, skal du klikke på Installer DSL.

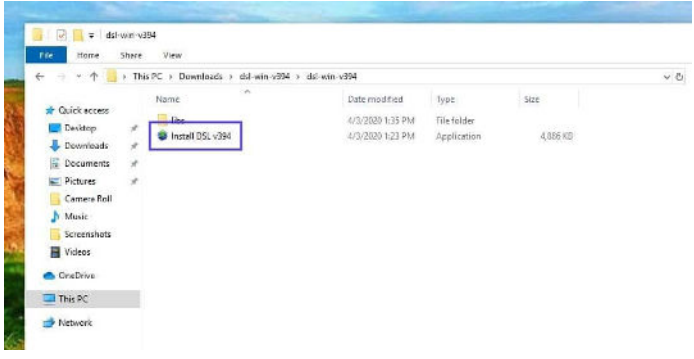

The DesktopServer installer application

Når du først starter programmet, bliver du bedt om at genstarte med administratorrettigheder. Vælg **Continue**. Du bliver derefter bedt om at acceptere servicevilkårene og vælge en mulighed for din installation.

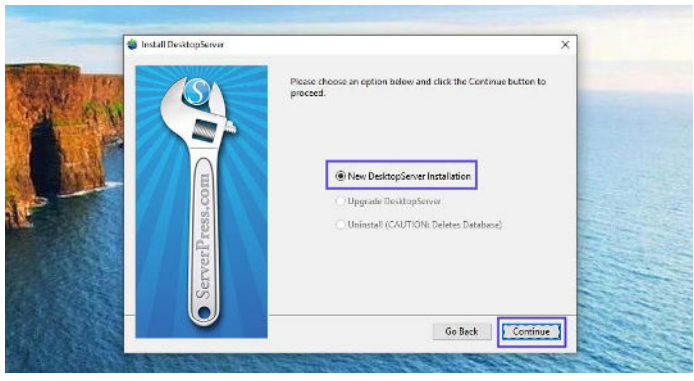

DesktopServer installationsvinduet

## Lad **Ny desktop installation** være valgt, og klik derefter på **Continue**. Installationsprocessen begynder, hvilket kan tage lidt tid.

Når det er færdigt, vises en pop op, der fortæller dig, at den er færdig. Den fortæller dig også, hvor i din computermappe du kan finde applikationen. Når du er færdig, skal du klikke på **Complete**.

### Aktiver plugins og start Apache og MySQL Services

Når installationen er færdig, kan du aktivere en lang række forskellige udvikler-plugins.

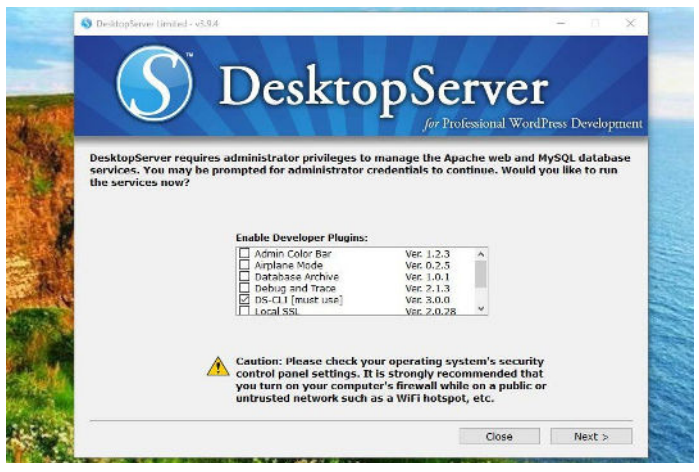

Skærmen DesktopServer udvikler plugins

Her er en hurtig gennemgang af de udvikler-plugins, du kan bruge, når du installerer WordPress lokalt - vi anbefaler stærkt bypass-login og DS-CLI-plugins:

- Flytilstand: Styr indlæsning af eksterne filer, når der udvikles lokalt
- **Omgå login:** Giver udvikler mulighed for at omgå loginlegitimationsoplysninger via hurtigt valg af et af de første 100 brugernavne i en kombinationsboks
- Ren import: Nulstiller .htaccess, rydder cache fra tredjeparts-hosts
- Debug and Trace: Tvinger WP\_DEBUG = true og muliggør sporingssætninger på tværs af platforme/sprog i PHP og JavaScript

- Dreamweaver-understøttelse: Aktiverer automatisk oprettelse af Dreamweaver-projektfiler og en WYSIWYG-tilstand, når du arbejder med skabelonfiler og **style.css**
- DS-CLI: Dette er en forbedret kommandolinje grænseflade på tværs af platforme til professionelle udviklere. Det lader dig nemt bruge CLI, Composer, Git og PHPUnit. NodeJS og NPM er inkluderet for at tillade installation af GRUNT, Gulp og andre Node-afhængigheder.
- **DS-Deploy:** Bruges til at flytte et websted fra en lokal DesktopServer-installation til en live-server
- InnoDB Autoconvert: Konverter et websteds tabeller til InnoDB ved oprettelse, kopiering, flytning og import
- Lokal administrator marveling: Ændrer farven på administratorlinjen
- Mailbox Viewer: Giver hurtig udvikler offline visning af postleveringstjenester

Husk, at nogle af disse muligheder kun er tilgængelige med premium-versionen.

Når du er færdig, skal du vælge **Next**. Du bliver derefter spurgt, om du vil starte web- og databasetjenester, så tryk på **Next** igen.

### Opret et nyt udviklingssted

Når du er færdig med at aktivere plugins og starte web- og databasetjenesterne, vil den næste prompt være at vælge "Create a new development website."

| for fast desktop development. |
|-------------------------------|
|                               |
| rvices.                       |
| ta.                           |
|                               |
|                               |
|                               |
|                               |

Muligheden for at oprette et nyt udviklingswebsted i DesktopServer

Det er her, programmet installerer WordPress for dig. Du skal vælge dit websteds navn, som også vil være dets lokale adresse. Vi kalder vores "testsite", så vores udviklings-URL vil være "testsite.dev" på vores lokale maskine:

|                                                                                             | D-1C-                                                                                                    |                                                  |
|---------------------------------------------------------------------------------------------|----------------------------------------------------------------------------------------------------|--------------------------------------------------|
|                                                                                             | Desktopse                                                                                                    | erver                                            |
|                                                                                             | for P1                                                                                                    | ofessional WordPress Development                 |
| Enter the site name of th                                                                   | e website you would like to create. For excessible via http://www.example.dev.co                                                         | xample, type www.example to                      |
| DesktopServer will apper<br>reserved top level domai                                        | id the .dev.cc (dot DEV.CC) top level dom<br>in and will only exist on your local comput                                                 | nain extension. The .dev.cc is a ter.            |
|                                                                                             |                                                                                                    |                                                  |
| Use the 'Browse' button t                                                                   | to specify a path on your computer to sto                                                                                                | re your website's unique files or                |
| Use the 'Browse' button t<br>you may use the suggest                                        | to specify a path on your computer to sto<br>ted path.                                                                                   | re your website's unique files or                |
| Use the 'Browse' button t<br>you may use the suggest<br>Site Name                           | to specify a path on your computer to sto<br>ted path.<br>www.testaite                                                                   | re your website's unique files or<br>dev.cc      |
| Use the 'Browse' button t<br>you may use the sugges!<br>Site Name<br>Blueprint              | to specify a path on your computer to sto<br>ted path.<br>www.testsite] a<br>WordPress=5.3.0.zip                                         | re your website's unique files or<br>dev.cc      |
| Use the 'Browse' button i<br>you may use the suggest<br>Site Name<br>Blueprint<br>Site Root | to specify a path on your computer to sto<br>ted path.<br>www.testaitd]a<br>WordPress-5.3.0.zip<br>C:\Users\\Sites\www.testaite.dev.cc\  | re your website's unique files or<br>dev.cc<br>  |
| Use the 'Browse' button i<br>you may use the suggest<br>Site Name<br>Blueprint<br>Site Root | to specify a path on your computer to sto<br>led path.<br>www.testaidd.<br>WondPress-5.3.0.zip<br>C:\Users's \Sites\www.testaite.dev.ce\ | re your website's unique files or<br>dev.cc<br>  |
| Use the 'Browse' button i<br>you may use the sugges!<br>Site Name<br>Blueprint<br>Site Root | to specify a path on your computer to sto<br>ted path.<br>Www.testaidd-<br>WordPress-5.3.0.zip<br>C:\Users'w \Sites\www.testaite.dev.cc\ | re your website's unique files or<br>dev.cc<br>v |
| Use the 'Browse' button i<br>you may use the sugges!<br>Site Name<br>Blueprint<br>Site Root | to specify a path on your computer to sto<br>ted path.<br>WordPress-5.3.0.zip<br>C:\Users\\Sites\www.testaite.dev.cc\                    | re your website's unique files or<br>dev.cc<br>  |

Skærmen til at oprette et webstedsnavn i DesktopServer

DesktopServer giver dig mulighed for faktisk at oprette forskellige tegninger, hvilket gør det næsten som en forudbygget skabelon. I vores tilfælde ønsker vi blot en ny installation.

DesktopServer har altid den nyeste version af WordPress som standardplan. Dette betyder, at du ikke behøver at bekymre dig om manuelt at downloade det fra depotet og pakke det ud.

Som standard er webstedets rod placeret i mappen "Mine dokumenter". Hvis du er tilfreds med dette, kan du lade det være som det er. Men for at lette organisationen ændrede vi vores til en mappe, vi oprettede i roden af vores C:-drev kaldet "wordpress".

Når du er klar, skal du klikke på **Create**. Du vil derefter se URL'en på din lokale WordPress-installation. Klik på det for at afslutte installationen.

### Installer og konfigurer dit WordPress-websted

Når du klikker på det link, vi lige har nævnt, åbnes dit lokale WordPress-websted i en browserfane. \*\*\*\*

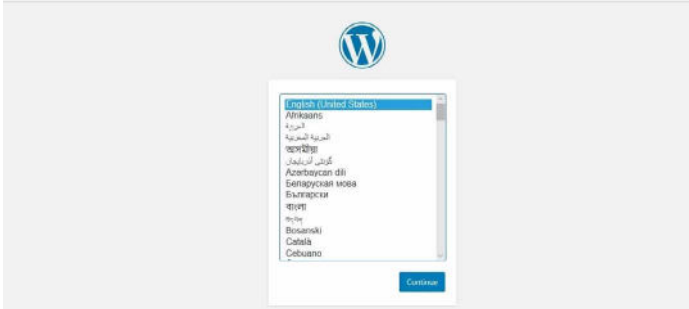

En ny installationsside for WordPress

Når du har valgt dit sprog, er næste trin at give dit websted en titel og vælge et brugernavn, et stærkt password og din e-mailadresse (hvis du planlægger at tage webstedet live senere, skal du undgå at bruge "admin" som brugernavn, hvilket kan du læse mere om i vores WordPress sikkerhedsguide).

| Welcome                            |                                                                                  |                                                                        |                                        |
|------------------------------------|----------------------------------------------------------------------------------|------------------------------------------------------------------------|----------------------------------------|
| Welcome to the<br>be on your way t | famous five-minute WoodPress installab<br>to using the most extendable and power | on process! Just RI in the informa<br>ful personal publishing platform | tion below and you'll<br>in the world. |
| Informatio                         | on needed                                                                        |                                                                        |                                        |
| Plasse provide ti                  | ne following information. Don't worry, ye                                        | o can always change these settin                                       | gs later.                              |
| Site Title                         | Test Website                                                                     |                                                                        |                                        |
| Usemame                            | yourneme                                                                         |                                                                        |                                        |
|                                    | Usernames can have only alph periods, and the @ symbol.                          | inumeric characters, spaces, undi                                      | encores, hypthese.                     |
| Password                           | I\$vt/Qw[/W/Ve^\$rCAb                                                            | State -                                                                |                                        |
|                                    | Strong                                                                           |                                                                        |                                        |
| Your Front                         | Important, You will need the ;                                                   | password to log in. Please store if                                    | In a secure location.                  |
| Hour Entair                        |                                                                                  |                                                                        |                                        |

Velkomstsiden på et nyt WordPress-websted

Når du er færdig, skal du vælge Install WordPress.

Det var det! Du har lige installeret WordPress lokalt, og dit websted er oppe og køre. Du kan nu browse til din lokale installation og teste løs.

l vores tilfælde går vi til "testsite.dev" i vores browsers adresselinje. Da vi valgte bypass login-plugin-funktionen under opsætningen, er der en rullemenu, hvor vi kan vælge vores admin og blive automatisk logget ind. Du vil naturligvis ikke bruge dette på et produktionssted, men det er super praktisk til et udviklermiljø.

### Yderligere tips til brug af DesktopServer til at installere WordPress lokalt

På grund af hvordan Windows håndterer sine filtilladelser, kan du muligvis se en meddelelse, når du logger på, om WordPress, der ikke opdateres.

An automated WordPress update has failed to complete - please attempt the update again now.

En WordPress-opdatering mislykkedes

For at rette op, skal du blot åbne kommandoprompten som administrator og køre følgende kommando i din WordPress-mappe:

```
attrib -s *.*
```

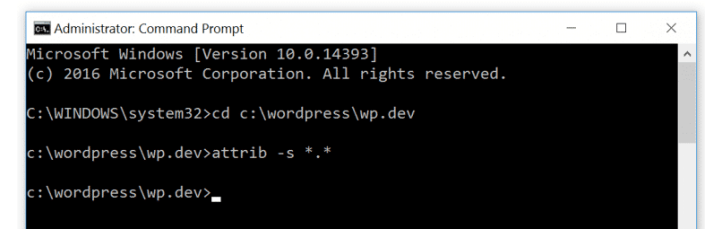

LAMP permissions for WordPress

Hvis du har brug for mere vejledning eller instruktion om, hvordan du gør dette, kan du lære mere om detaljerne på ServerPress. For at oprette yderligere WordPress-websteder eller redigere dem skal du blot starte **DesktopServer.exe-filen** igen. Du kan stoppe og genstarte tjenester, oprette nye sider, redigere dem, eksportere og importere dem osv. For at få adgang til phpMyAdmin kan du klikke på knappen **Sites** nederst til venstre:

| S DesktopServer Limited - v                | 3.9.4                                                                                              | <del>-</del> D                           |
|--------------------------------------------|----------------------------------------------------------------------------------------------------|------------------------------------------|
| S                                          | DesktopS                                                                                           | CTVCT<br>Professional WordPress Developm |
| DesktopServer make<br>To get started, simp | es it easy to create a local WordPress web<br>ly select an option below:                           | site for fast desktop development.       |
|                                            | Stop or restart the web and databas                                                                | a services.                              |
|                                            | <ul> <li>Remove, copy or move an existing we</li> <li>Create a new development website.</li> </ul> | ebsite.                                  |
|                                            |                                                                                                    |                                          |
|                                            |                                                                                                    |                                          |
|                                            |                                                                                                    |                                          |

Knappen "Sites" i DesktopServer-applikationen

Alternativt kan du indtaste "localhost" i din browsers adresselinje. Dette åbner administrator grænsefladen på den lokale host.

| ServerPress.com | Tools • Eupport Contact                                          | Built on EXAMPP |
|-----------------|------------------------------------------------------------------|-----------------|
|                 | PtiPWyAdmin - MySQL Administration<br>PHP Internation - physioto |                 |
| Development V   | VVEDSITES                                                        | Resources       |

Administratorgrænsefladen for DesktopServer localhost

Der kan du få links til alle dine WordPress-websteder, såvel som dashboard-links og phpMyAdmin-links.

En anden fantastisk funktion er muligheden for at starte WP-CLI (eller **DS-CLI**) med et enkelt klik. Hvis du valgte indstillingen DS-CLI under opsætningsprocessen ovenfor, vil der være et link til det i dit dashboard. Klik på den for at starte op med WP-CLI-kommandoer.

DesktopServer indeholder også en eksportfunktion, som du kan bruge til at eksportere dit WordPress-websted direkte til et live-websted eller **.zip-fil**. Bemærk, at du skal bruge premiumversionen til dette.

#### KAPITEL 3

## Sådan installeres WordPress lokalt på Windows ved hjælp af WAMP

WampServer, også kendt som WAMP, er en software, der samler Apache web server, PHP og MySQL specifikt til Windows-enheder.

### Download og installer WAMP på din computer

For at downloade og installere WAMP-softwaren skal du besøge WampServer-webstedet og vælge **Start Using WampServer**.

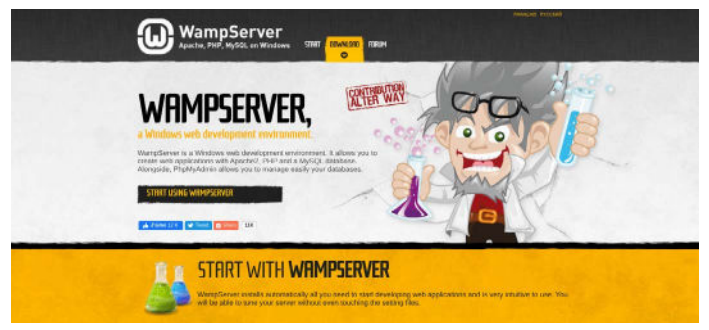

WampServers hjemmeside

Dette bringer dig automatisk til downloadsektionen på webstedet, hvor du har to versioner at vælge imellem: WampServer 32-bit og WampServer 64-bit. Vælg den, der anbefales til dit operativsystem.

Hvis du er usikker på, om dit operativsystem er 32-bit eller 64-bit, skal du navigere til **Settings > About**.

| 18  | Tablet mode            |               |                                                             |
|-----|------------------------|---------------|-------------------------------------------------------------|
| Ħ   | Multitasking           | Device speci  | fications                                                   |
| s   | Projecting to this PC  | HP Noteboo    | k                                                           |
| 2.0 | Charles and the second | Device name   | LAPTOP-OUGHMN2F                                             |
| ĉ   | Snared experiences     | Processor     | AMD A10-9600P RADEON R5, 10 COMPUTE<br>CORES 4C+6G 2.40 GHz |
| 10  | Clipboard              | Installed RAM | 6.00 GB (5.59 GB usable)                                    |
| ×   | Remote Deskton         | Device ID     | International and are acculated as                          |
| 1   | nemote beautip         | Product ID    | SPLITS BRINE AREE AACES                                     |
| 0   | About                  | System type   | 64-bit operating system, x64-based processor                |
| v.  |                        | Pen and touch | Touch support with 10 touch points                          |
|     |                        | Rename this P | c                                                           |

Enhedsspecifikationssiden på Windows

Under afsnittet **Device specifications** kan du finde din OS-type.

## Kør filen Wampserver.exe for at starte installationen

Når du har downloadet softwaren, skal du klikke på filen wampserver.exe for at køre installationsprogrammet. Dette kan tage et minut eller to.

Bemærk også, hvor denne fil blev downloadet, da du bliver nødt til at besøge den igen senere.

|              | Setup - Wampserver64 3.2.0                                                     | - D                  | x f in 🖾 Sea | rch t |
|--------------|--------------------------------------------------------------------------------|----------------------|--------------|-------|
|              | Select Destination Location<br>Where should Wanpserver64 be installed?         | G                    | D werter     |       |
|              | Setup will install Warpserver 64 into the following folder.                    |                      | mort Report  |       |
| Sor          | VampSe To continue, cick Next. If you would like to select a different folder, | click Browse.        |              |       |
| development  | envir                                                                          |                      |              |       |
| panerway, ne | n vene                                                                         |                      | go           |       |
| Get Upd      | lates At least 263.0 MB of free disk space is required.                        |                      |              |       |
|              | Wanperve 120 Insid in Info Setup                                               | < Back Next > Cancel | Get          | late  |

Wamp-opsætningsvinduet

Du vil blive bedt om en række instruktioner på skærmen for at fuldføre installationsprocessen.

Under denne proces bliver du bedt om at definere en webbrowser. Du kan altid ændre denne indstilling til en browser, du foretrækker, ved at navigere til **programfilerne** på din computer.

### Opret en ny MySQL-database

Det næste trin er at oprette en tom MySQL-database. Når du har startet WAMP, vil der være et grønt ikon i nederste højre hjørne af din skærm.

Klik på ikonet efterfulgt af **phpMyAdmin**. Dette vil automatisk bringe dig til login-skærmen i din browser.

|                                                                                                    | MyAdmin           |     |
|----------------------------------------------------------------------------------------------------|-------------------|-----|
| Welcom                                                                                                    | e to phpMvAdr     | nin |
| (Lannung)                                                                                                    | o to priprilji ta |     |
| canguage                                                                                                    |                   |     |
| the second second second second second second second second second second second second second second second s | 1.0               |     |
| English                                                                                                    | <u> </u>          |     |
| Log in 🔬                                                                                                    | <u>×</u>          |     |
| Log in 😥                                                                                                    | root              |     |
| Log in Q<br>Username:<br>Password:                                                                             | root              |     |

phpMyAdmin login-siden

Indtast "root" i brugernavn feltet, lad password feltet stå tomt, og vælg derefter **Go-knappen**. Klik derefter på **Databases**.

| phpMuAdm                          | in  | 😑 🗊 Server MySOF 2003                                                   |  |
|-----------------------------------|-----|-------------------------------------------------------------------------|--|
| 요 젊 😐 🗇 🤃 🤤<br>Current server:    |     | 📴 Databases 🖾 SQL 🍓 Status 👘 User accounts 🚔 Export 🖼 Import 🎤 Settings |  |
| MySQL                             | ~   | Databases                                                               |  |
| Recent Favorites                  |     | Databases                                                               |  |
|                                   | 940 | 😹 Create database 🥹                                                     |  |
| i⊞⊣ji mysql                       |     | lest_db × utt8mb4_0900_ai_ci V Create                                   |  |
| Je genformance_schema     P G sys |     | Database - Collation Action                                             |  |
| 10-0-17                           |     | information_schema utf8_general_ci aj Check privileges                  |  |
|                                   |     | mysql utfSmbi_0900_si_ci = Check privileges                             |  |
|                                   |     | performance_schema_utif8mtr6_0900_wi_cs_ms_mgChack privilages           |  |
|                                   |     | sys utitable_0000_us_cs_m_chatphilages                                  |  |
|                                   |     | Total: 4 ut.18mb4_0300_s1_c1                                            |  |

Databasesiden for phpMyAdmin

Under sektionen **Create databases** skal du navngive din nye database. Klik derefter på **Create**. Du har nu din database sat op.

### Installer WordPress og udpak filerne

Når du er færdig med at oprette din database, er næste trin at installere WordPress lokalt. For at gøre dette skal du besøge WordPress.org og klikke på **Hent WordPress**, efterfulgt af **Download WordPress**.

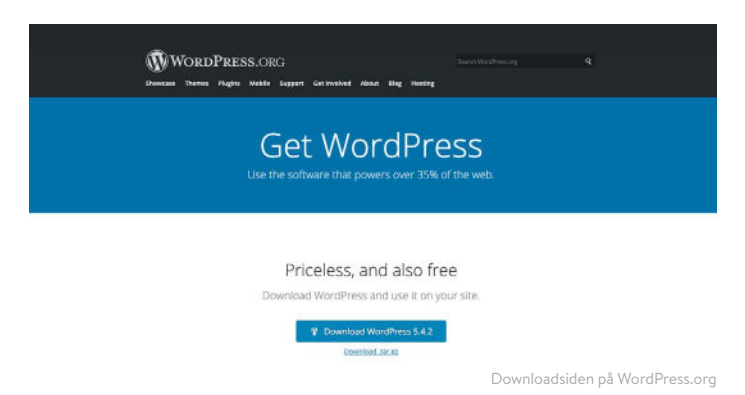

Dette vil downloade en **.zip-fil** til din computer. For at udpakke filerne skal du klikke på mappen og vælge **Udpak alle**.

Når det er gjort, skal du højreklikke på mappen og vælge **Kopier**. Naviger tilbage til mappen på din computer, hvor du downloadede WAMP, og indsæt "wordpress"-mappen i den mappe.

På dette tidspunkt kan du også omdøbe mappen "wordpress", hvis du ønsker det. Navnet på mappen vil være URL'en til din lokale WordPress-installation. Til denne tutorial omdøber vi vores til "mytestsite".

## Besøg dit lokale WordPress-websted i din webbrowser

Åbn din webbrowser og skriv "http://localhost/mytestsite/" i søgefeltet. Erstat "mytestsite" med hvad du end har kaldt din "wordpress"-mappe.

Softwaren vil derefter præsentere en række opfordringer til dig om at konfigurere din WordPress installation. Du skal vælge et sprog og gennemgå databaseoplysningerne (den samme række af trin, som vi diskuterede i forrige afsnit). Når du er færdig, skal du klikke på **Let's go**!

| Welcome to WordPress. Before getting started, we need some information on the database. You will need to<br>know the following items before proceeding. |
|----------------------------------------------------------------------------------------------------|
| 1. Database name                                                                                                    |
| 2. Database usemame                                                                                                    |
| 3. Database password                                                                                                    |
| 4. Database host                                                                                                    |
| 5. Table prefix (if you want to run more than one WordPress in a single database)                                                                       |
| We're going to use this information to create a wp-config.php file. If for any reason this automatic file                                               |
| creation doesn't work, don't worry. All this does is fill in the database information to a configuration file.                                          |
| You may also simply open wp-config-sample.php in a text editor, fill in your information, and save it as                                                |
| wp-config.php. Need more help? We got it.                                                                                                    |
| In all likelihood, these items were supplied to you by your Web Host. If you don't have this information, then you                                      |
| will need to contact them before you can continue. If you're all ready                                                                                  |

Siden med databasedetaljer for en ny WordPress-installation

På den næste skærm skal du indtaste dine databaseoplysninger. Navnet vil være det, du kaldte din database, brugernavnet er "root", og du kan lade passwordfeltet stå tomt.

Klik derefter på knappen **Kør installationen**. Navngiv derefter dit websted og opret et brugernavn og et password.

Når du er færdig, skal du vælge **Installer WordPress**. Når softwaren er færdig med at installere, vil den vise dig en **succes**! besked.

Du kan derefter klikke på **Log ind**. Dette bringer dig til admin loginsiden til dit WordPress-websted.

Det var det! Du har nu et lokalt testmiljø installeret.

#### KAPITEL 4

# Sådan installeres WordPress lokalt på Mac ved hjælp af MAMP

Hvis du leder efter lokal serversoftware til brug på en Mac-computer, kan du overveje MAMP. MAMP er en forkortelse for Macintosh, Apache, MySQL og PHP. Den er utrolig poleret og nem at bruge.

### Download og installer MAMP på din computer

Som med de to tidligere lokale udviklingsmuligheder er det første trin at downloade og installere MAMP på din computer. Du kan gøre dette fra det officielle MAMP-websted.

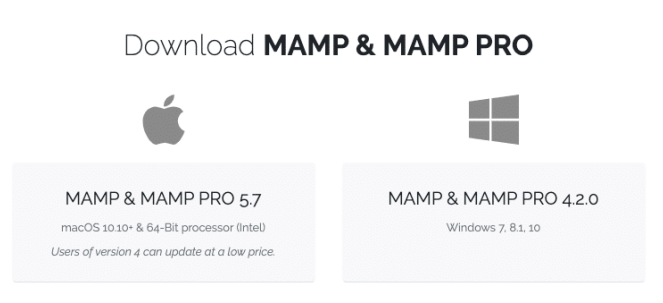

MAMP-downloadskærmen

Bemærk, at selvom du kan downloade og bruge MAMP gratis, er der også premium-planer tilgængelige.

### Start MAMP og start dine servere

Når den er færdig med at downloade, skal du klikke på filen **mamp.pkg**. Et installationsvindue vil poppe op. Vælg knappen **Continue** for at følge rækken af prompter.

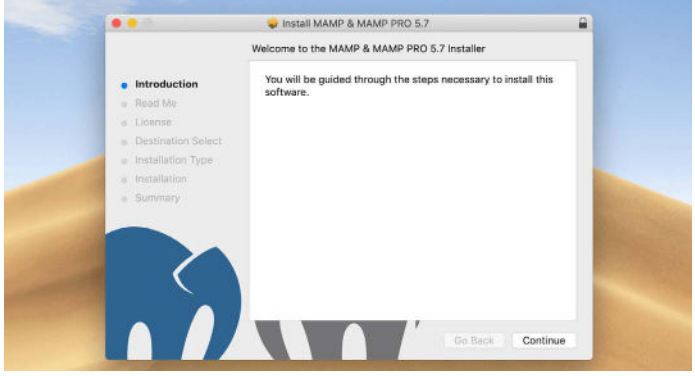

MAMP installationsvinduet

## Derefter skal du navigere til **Finder > Applications** på din computer og klikke på MAMP-mappen.

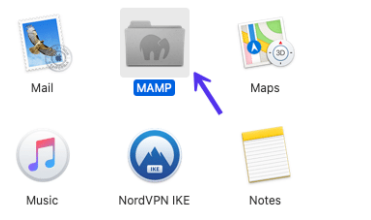

MAMP-applikationsmappen

. . . MAMP 🖼 🗮 🖽 🖳 🗸 🏟 🗸 📩 📿 🔍 Q. Search < > Esurcritan Recents AirDrop fcgi-bin Applications bin cqi-bin conf db Desktop Documents O Downloads Creative Cl... htdocs LEAME.rtf Library licences Locations C iCloud Drive () Remote Disc Tagis README.rtf LIESMICH,rtf LISEZ-MOLIT logs MAME Red Orange

Inde i den mappe skal du klikke på MAMP-elefantikonet.

The MAMP application icon

#### Dette åbner et nyt vindue. Tryk på Start servere.

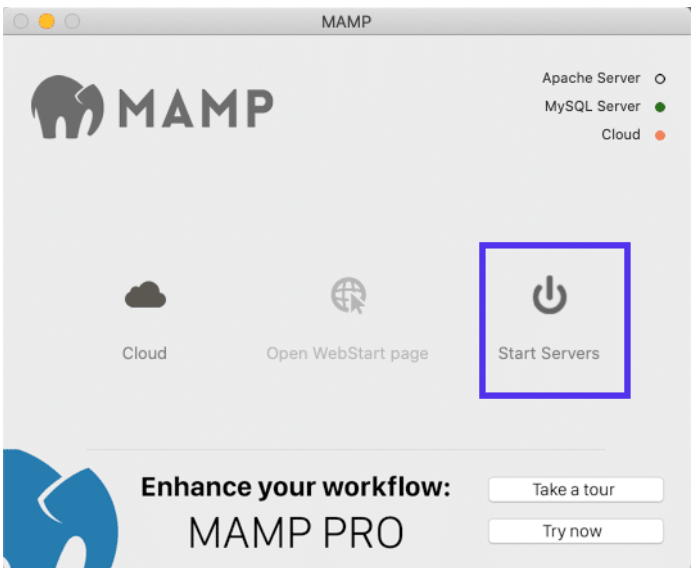

Når Apache- og MySQL-serverne starter, åbner MAMP automatisk WebStart-siden i din browser.

## Opret din database og opdater dine brugeroplysninger

Nu er det tid til at oprette en ny database. På WebStart-siden skal du vælge **TOOLS > phpMyAdmin**.

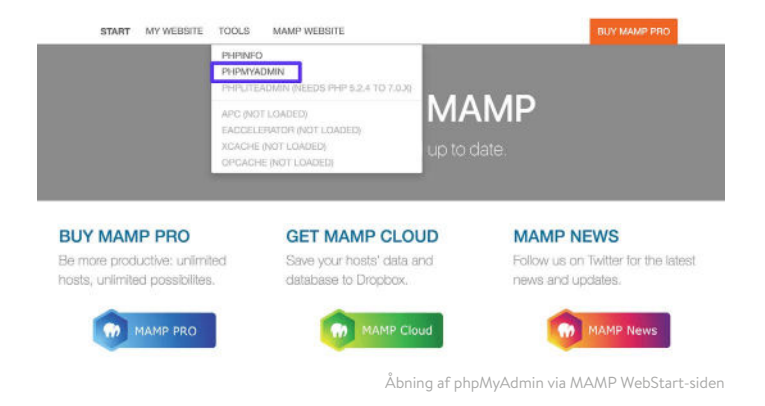

#### Når phpMyAdmin åbner, skal du klikke på fanen **Databaser**. Navngiv din database, og vælg derefter **Create**.

| - Now                   |                        |                       |                          |                       |                          |    |  |  |
|-------------------------|------------------------|-----------------------|--------------------------|-----------------------|--------------------------|----|--|--|
| Collocation and an and  | wordpress database     | urre, general, ci     | Charle                   |                       |                          |    |  |  |
| (-S) mond               | Database -             | Califica              | Action                   |                       |                          |    |  |  |
| p-(p performance_scheme | Mamatan_scheme         | 10_lavang_stat        | g) Chuck privileges      |                       |                          |    |  |  |
| CHOP ays                | raysof                 | outs constal of       | the Chock privileges     |                       |                          |    |  |  |
|                         | performance.actema     | atifi_peneral_st.     | th Chuck privileges      |                       |                          |    |  |  |
|                         | 875                    | stfs_pessid_f1        | an Chick privileges      |                       |                          |    |  |  |
|                         | Total: 4               | ants_general_et       |                          |                       |                          |    |  |  |
|                         | Check all I            | ilith selected: 🏋 🗅   |                          |                       |                          |    |  |  |
|                         | Note: Enabling the dat | tabase statistics her | e might cause heavy traf | ic between the web st | erver and the MySQL serv | w. |  |  |
|                         | · Enable statistics    |                       |                          |                       |                          |    |  |  |

Oprettelse af en ny database til dit lokale MAMP-websted

Dernæst skal du opdatere MySQL-database brugeroplysningerne for den standardkonto, MAMP opretter for dig, da du skal bruge dem for at fuldføre WordPress-installationsprocessen. Naviger tilbage til phpMyAdmin-startskærmen, og klik på fanen **User accounts.** 

Klik derefter på **Edit privileges** for kontoen med brugernavnet **mamp**.

| Record Parcelas          | the laser accounts                                                                                                    | overview                                                   |                                     |                                                          |                      |                                   |                   |                   |                    |                  |              |
|--------------------------|----------------------------------------------------------------------------------------------------|------------------------------------------------------------|-------------------------------------|----------------------------------------------------------|----------------------|-----------------------------------|-------------------|-------------------|--------------------|------------------|--------------|
|                          | User name                                                                                                    | Host name                                                  | Password                            | Giobal privilages 👘                                      | Grant                | Action                            |                   |                   |                    |                  |              |
| - D New                  | manp                                                                                                    | locaficet                                                  | Yes                                 | ALL PRIVILEXES                                           | Yes                  | Se Edit privileges                | Export Export     |                   |                    |                  |              |
| -to-reprintation, scheme | mystgl session                                                                                                    | locahost                                                   | Yes                                 | ADMA                                                     | No                   | Editministra                      | ([] Esperi        |                   |                    |                  |              |
| C performance achierte   | interest on a                                                                                                    | sooticet                                                   | 105                                 | UBME                                                     | .90                  | Laspweges                         | EL LAPOT          |                   |                    |                  |              |
| (Daya                    | 1001                                                                                                    | 127,0.0.1                                                  | 193                                 | ALL PRIVILECES                                           | YER                  | - Fill process                    | The second        |                   |                    |                  |              |
| avertarens database      | 100                                                                                                    | incolleges.                                                | No.                                 | ALL PRINTERIN                                            | 100                  | En Edit and deres                 | The Party of      |                   |                    |                  |              |
|                          | Add user account     Add user account     Add user account     Add user account     Add user account     Add user account     Add user account     Add user account     Add user account     Add user account     Add user account | e<br>Ind user accord<br>Wileges from it<br>wis that have t | nte<br>le usors and<br>le avrie nam | debde finers aflerwards (<br>en an the users             |                      |                                   |                   |                   |                    |                  |              |
|                          |                                                                                                    |                                                            |                                     |                                                          |                      |                                   |                   |                   |                    |                  |              |
|                          | Noto: phpMyda<br>changod many                                                                                                    | smin gets the<br>ally, in this ce                          | isers' privilag<br>Ki, you sihaw    | es directly from MySQL's<br>I seleast the privileges bef | privilege<br>Lee you | latives. The content is continue. | of these tables m | ay dillor from th | e privlieges the s | erver uses, if B | ey have been |

Redigering af standard MAMP phpMyAdmin-brugerkontoen

Vælg fanen **Change password**, indtast dit foretrukne password og tryk på **Go**.

| phpMyAdmin<br>☆ ≝ 0 0 % ở<br>Piccet Tarothas<br>                      | Concessor 32 Section 21 Meridian 21 Meridian 21 Meridian 31 Meridian 31 Mer |
|-----------------------------------------------------------------------|----------------------------------------------------------------------------------------------------|
| ් ලි mysel<br>ලි performance_achema<br>කි හැ<br>දි wortgown classican | No Nanavori<br>O Nanavori<br>No Nanavori<br>Redyo, Saveri Saveri<br>Personal Challing United strates career                                                                                                    |
|                                                                       |                                                                                                    |

Ændring af standard MAMP phpMyAdmin konto password

Du kan derefter lukke phpMyAdmin.

## Installer WordPress og besøg dit websted fra Localhost

Besøg WordPress.org website og download den seneste version af WordPress. Udpak "wordpress"-mappen, når den er færdig med at downloade. Højreklik på mappen og vælg Kopier.

Naviger tilbage til **Finder > Applications > MAMP** på din computer, og åbn **htdocs-mappen**.

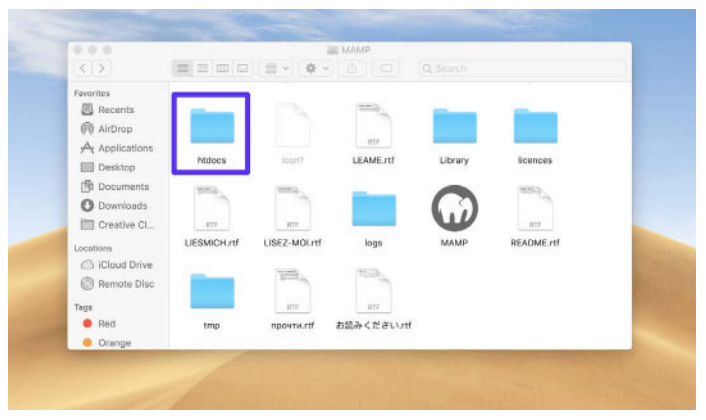

The htdocs folder in the MAMP application

Indsæt din WordPress-mappe, som du lige har kopieret, i den mappe. Vi foreslår, at du omdøber det til "mytestsite" eller noget lignende.

| < >              |            | II ∨ <b>\$</b> ∨ | Q Search |   |
|------------------|------------|------------------|----------|---|
| Favorites        | -          |                  |          |   |
| Recents          |            |                  |          |   |
| AirDrop          | -          |                  |          |   |
| yon Applications | mytestsite |                  |          |   |
| Desktop          |            |                  |          |   |
| Documents        |            |                  |          |   |
| O Downloads      |            |                  |          |   |
| Creative Cl      |            |                  |          |   |
| Locations        |            |                  |          |   |
| C iCloud Drive   |            |                  |          |   |
| Remote Disc      |            |                  |          |   |
| 7                |            |                  |          |   |
| David            |            |                  |          |   |
| 0                |            |                  |          |   |
| Orange           |            |                  |          | _ |

Omdøbning af den lokale MAMP-installation af WordPress

Gå derefter til "http://localhost/8888/mytestsite" i en ny browserfane. Her bliver du bedt om at indtaste dine database legitimationsoplysninger samt navngive dit websted.

|                                                          | Ŵ                                                                                     | <b>V</b>                                                                           |                            |
|----------------------------------------------------------|---------------------------------------------------------------------------------------|------------------------------------------------------------------------------------|----------------------------|
| Welcome                                                  |                                                                                       |                                                                                    |                            |
| Welcome to the fa<br>you'll be an your to<br>Information | mous five-minute WordPress installe<br>way to using the most extendible and<br>needed | ion process) Just Till in the information<br>powerful personal publishing philform | below and<br>in the world. |
| Please provide the                                       | r following information. Don't worry, y                                               | ou can olways change these settings is                                             | iter.                      |
| Site Title                                               |                                                                                       |                                                                                    |                            |
| Username                                                 |                                                                                       |                                                                                    |                            |
|                                                          | Usernomes can have only alph<br>hyphens, periods, and the () s                        | onumeric characters, spaces, underso<br>imbol.                                     | ores,                      |
| Password                                                 | OreYUK/IMNFFG7EII]r                                                                   | 96 Hele                                                                            |                            |
|                                                          | Strang                                                                                | Contraction of the second                                                          |                            |
|                                                          | Important: You will need this<br>location.                                            | assavord to log in. Please store it in a t                                         | SHCLPH                     |
| Your Email                                               |                                                                                       |                                                                                    |                            |
|                                                          | Double-check your email addr                                                          | res before continuing.                                                             |                            |

Fuldførelse af WordPress installationsguiden

Når du har gennemført WordPress-installationen, er du færdig! Hvis du har brug for flere instruktioner om dette trin, kan du henvise til det forrige afsnit i denne e-bog.

#### KAPITEL 5

# Sådan installeres Wordpress lokalt på Mac, Windows, og Linux ved brug af XAMPP

XAMPP er et andet populært PHP-udviklingsmiljø, du kan bruge til at installere WordPress lokalt. Du kan bruge det til Windows, macOS eller Linux. Her vil vi lede dig igennem, hvordan du gør det til Windows, selvom processen stort set er den samme for Mac-brugere.

### Download og installer XAMPP på din computer

Besøg Apache Friends-webstedet, og ud for den grønne Download-knap skal du vælge XAMPP til Windows (eller hvilket operativsystem du bruger).

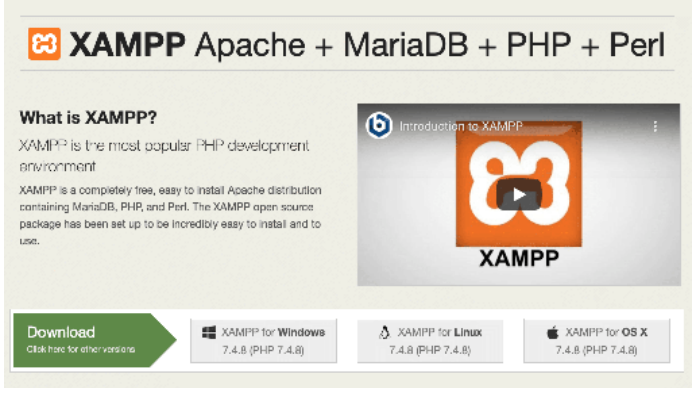

Apache Friends hjemmeside

Softwaren downloades automatisk til din computer. Når det er færdigt, skal du klikke på **.exe-filen** for at starte installationsprogrammet.

Bemærk, at for macOS vil dette være en **.dmg-fil**. Når du åbner det, skal du klikke på XAMPP-ikonet og trække det til din **Applications-mappe**.

### Vælg de komponenter, du vil installere

Efter at have kørt installationsprogrammet, bliver du bedt om at vælge de komponenter, der skal installeres. De vigtigste at vælge er **Apache, MySQL, PHP** og **phpMyAdmin**.

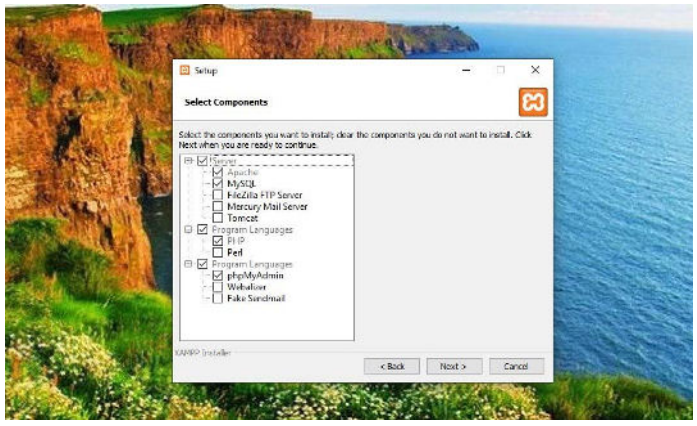

XAMPP-skærmen til opsætning af komponenter

Du kan fjerne markeringen af de andre komponenter, da de ikke er nødvendige. Når du er færdig, skal du klikke på knappen **Next** og vælge, hvilken mappe du vil installere XAMPP på.

Klik på knappen **Next** igen, ignorer Bitnami-prompten, og vælg **Next** igen.

### Start XAMPP Kontrolpanel og test din server

På den sidste skærm skal du vælge at starte XAMPP Kontrolpanel. Når XAMPP Kontrolpanel er åbnet, kan du klikke på **Startknapperne** ved siden af både **Apache** og **MySQL**.

| XAMPP Contr                                                                                                    | rol Panel v3.2.4                                                                                                    |           |           | Corrig        |
|----------------------------------------------------------------------------------------------------|----------------------------------------------------------------------------------------------------|-----------|-----------|---------------|
| Service Module PID(s)                                                                                                    | Port(s) Actions                                                                                                    |           |           | 🛞 Nelstat     |
| Apache                                                                                                    | Start                                                                                                    | Admin C   | onfig Lo  | gs 📰 Shell    |
| WySQL                                                                                                    | Start                                                                                                    | Avitron C | loofig Le | ga 📃 Explorer |
| FieZila                                                                                                    | Start                                                                                                    | Atmin C   | onfig Lo  | as 👷 Services |
| Mercury                                                                                                    | Start                                                                                                    | Admin G   | ion0g Lo  | 25 😥 Help     |
| Torreat                                                                                                    | Start                                                                                                    | Admin C   | onfig Lo  | as 📃 Quit     |
| 12.51.39 PM (mer)         XAMPP In           12.52.00 PM (mar)         Chacking (           12.52.07 PM (mar)         Al prerequitive (           12.52.07 PM (mar)         Initializing (           12.52.07 PM (mar)         The Fie2I (           12.52.07 PM (mar)         The Fie2I (           12.52.07 PM (mar)         The Marcu           12.52.07 PM (mar)         The Marcu           12.52.07 PM (mar)         Starting C           12.52.07 PM (mar)         Control Pa           12.52.07 PM (mar)         Control Pa | stallation Directory. "ciboam<br>for prerequisites<br>usitiles found<br>Modules<br>Is module is disabled<br>at module is disabled<br>at module is disabled<br>hack.Time<br>anel Ready | pp/"      |           |               |

XAMPP Kontrolpanel

Når du har startet dem, bør status for hver blive grøn. Nu er det tid til at teste din server. Du kan gøre dette ved at indtaste "http://localhost/" i din webbrowser.

Hvis det virker, har du tilføjet XAMPP til din computer.

### Download WordPress og opret en database

Det næste trin er at installere WordPress på din computer. Du kan gøre dette ved at gå til WordPress.org og klikke på **Download WordPress**.

Når pakken er færdig med at downloade, udpak filerne og kopier derefter mappen. Naviger derefter til XAMPP-mappen på din computer, og find og åbn **htdocs-mappen**.

Opret derefter en ny mappe i **htdocs-mappen**. Du kan kalde det noget i stil med "mytestsite". Indsæt WordPress-filerne i den mappe.

Nu er det tid til at oprette din database.

Naviger tilbage til dit XAMPP-kontrolpanel, og vælg **Admin** ud for **MySQL**. Dette vil starte phpMyAdmin.

Klik på **Databaser**, navngiv derefter din database og vælg **Create** (du kan henvise til tidligere afsnit, hvis du har brug for mere vejledning).

Du kan navngive din database, hvad du vil. Vi foreslår dog at holde det enkelt og mindeværdigt, såsom "test\_db".

### Installer WordPress lokalt ved at besøge dit websted i din browser

For at fuldføre processen kan du besøge "http://localhost/ mytestsite" i din browser. Husk at erstatte "mytestsite" med hvad du end har kaldt din WordPress-mappe.

Du bliver bedt om at vælge et sprog, navngive dit websted og udfylde dine databaseoplysninger. Så kan du logge ind på dit WordPress-sted og begynde at bruge dit lokale miljø!

# Konklusion

Uanset om du er på vej til et sted med begrænset Wi-Fi eller hurtigt vil redigere og manipulere filer, kan en lokal WordPressinstallation gøre dit liv lettere.

Vi kan varmt anbefale DevKinsta. Det er gratis for evigt, integreres problemfrit med MyKinsta og er tilgængeligt på 10 sprog.

Download DevKinsta

Har du brug for en lynhurtig, sikker og udviklervenlig hosting til dine kundewebsteder? Kinsta er bygget med WordPress-udviklere i tankerne og giver masser af værktøjer og et kraftfuldt dashboard. Nogle af vores funktioner inkluderer:

- Nginx
- PHP 8.0, 7.4, and 7.3 (tjek vores PHP benchmarks)
- Et-klik iscenesættelse
- MariaDB
- Fuldside Caching
- SSH Adgang
- Object Caching (med Redis add-on)
- SSL + SPDY Support
- A+ på Qualys SSL Labs test
- Gratis migration og hack fixes
- Gratis Application Performance Monitoring (APM) Tool
- Manual backup points
- Composer Support

- Gratis Premium DNS via Route 53
- DevKinsta Local Development Tool
- HTTP/3 Support
- Seneste softwareversioner

For endnu flere detaljer, tag venligst et kig på vores side med avancerede funktioner.

### Tjek vores planer

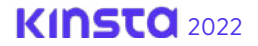

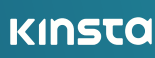